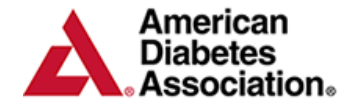

# ERP Portal Walkthrough

- <u>Getting Started</u>
- Program Information
- <u>Site Information</u>
- Staff Information
- <u>Chronicle Diabetes</u>
- <u>Applications & Annual Status Reports</u>
- <u>Reports</u>
- ERP Resources

# **Getting Started:**

#### **Logging In**

The ERP portal is where you will go to submit Annual Status Reports, Applications and manage your program's information. You can always access it by going to this web page (which you can bookmark): <u>https://erp.diabetes.org/</u> **Note:** If you are logging into the Portal for the first time, your email address will be the username **AND** password.

| You have been logged out.                                                                         |  |
|---------------------------------------------------------------------------------------------------|--|
| Username (PC's email address):                                                                    |  |
| coordinator@diabetes.org                                                                          |  |
| Password:                                                                                         |  |
| Secure Login<br>Click here if you forgot                                                          |  |
| your username or password,                                                                        |  |
| Requirements:                                                                                     |  |
| <ul> <li>Latest version of Internet Explorer,<br/>Firefox, Mozilla, Chrome, or Safari.</li> </ul> |  |
| <ul> <li>Screen resolution of at least 1024x768.</li> </ul>                                       |  |
| <ul> <li>Cookies must be enabled for this site.</li> </ul>                                        |  |
| Trusted Commerce<br>Click to Validate                                                             |  |

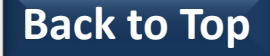

### **Getting Started:**

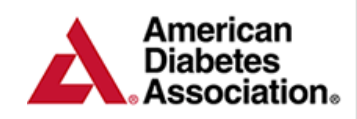

Education Recognition Program

#### **Service Agreement**

If you are accessing the ERP Portal for the first time you will presented with the ERP Portal and Chronicle Diabetes Service Agreement. You will ability to: Accept the Agreement Electronically, Download the PDF version of the agreement or Postpone accepting the agreement. **Note**: The agreement must be accepted in order to complete ASRs and Applications.

|                                                                                                    |                                                                                                    | ) He   |
|----------------------------------------------------------------------------------------------------|----------------------------------------------------------------------------------------------------|--------|
| Download Legal Agreement                                                                                                    | GRACE PERIOD REMAINING: 30 days                                                                                                    | Ê      |
| your program's authorized signatory electronically.                                                                                                    | EDUCATION RECOGNITION PROGRAM PORTAL and CHRONICLE DIABETES <sup>3M</sup> Service<br>Agreement                                                                                                    |        |
| Option 2 - Upload First download<br>PDF of legal document at link above.<br>Print, sign, and scan document. Then<br>select Option 2 to upload the signed<br>and scanned copy of the agreement. | Last updated: October 17, 2011 1. What the Service Agreement covers.                                                                                                    |        |
| Option 3 - Postpone Select to<br>postpone accepting agreement. You<br>can postpone acceptance for up to 30<br>days, after which you will be unable to<br>enter the ERP site.                   | This is a Service Agreement between you and American Diabetes Association for use by residents in the United States. American Diabetes Association is sometimes referred to as "we," "us" or "our." This Service Agreement applies to your use of the Education Recognition Program portal at.erp.diabetes.org ("ERP Site") which includes the ERP online application, annual status report, other program management tools and, if you elect, our secure web-based <i>Chronicle Diabetes</i> <sup>sup</sup> patient registry software and service at edu.ChronicleDiabetes.com ("Chronicle") - which is made available for your use through the ERP portal. The services via ERP portal " and "Chronicle" are collectively referred to in this User Agreement as the "Service." You acknowledge and agree that the terms of this User Agreement, including any updates, applies to your use of the Service. | r<br>T |
|                                                                                                    | However, you understand that you will be required to read, agree to and execute a separate<br>Business Associate Agreement before you can access and use Chronicle.<br>The terms of this Service Agreement do not apply to any of your other American Diabetes<br>Association's accounts or to other programs or device drivers that work with those other accounts.<br>Those have separate agreements. This applies to your use of the Service including updates that you<br>use while this Service Agreement is in force.                                                                                                    |        |
| о Тор                                                                                                    | Services Furnished by American Diabetes Association: The purpose of the Service is to provide a clinical management tool that facilitates the process for applying for and maintaining ADA Recognition. The use of the Chronicle service, if you elect to use it, will serve to create a diabetes education record for your program participants and to develop a repository for patient education data that will be                                                                                                    |        |

Bac

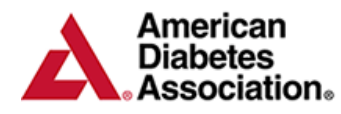

#### **ERP Portal - Program Information**

The **Program Information** page lists the information on file for your program. Please review all of this information and make sure that it is correct. If there is anything that is incorrect or incomplete, you can edit the information on this page by clicking the *Edit* pencil above each section. **Note:** All information sent via postal mail is mailed to the Program Coordinator Address in this

section.

**Back to Top** 

| American<br>Diabetes  |                              |                          |                     | 📄 Legal Agreements       | ADA Legal Policies |  |
|-----------------------|------------------------------|--------------------------|---------------------|--------------------------|--------------------|--|
| Association.          | Program Applica              | ations / ASRs Reports    |                     |                          |                    |  |
| Program Information   | ERP DSME PROGRAM             |                          |                     |                          |                    |  |
| Program Information   | Drawraw Information          |                          |                     |                          |                    |  |
| Site(s) Information   | Program information          |                          |                     |                          |                    |  |
| Staff Information     | Sponsoring Organization      | 🥔 Edit                   | Program Recognition |                          |                    |  |
| Chronicle Diabetes    | ERP DSME PROGRAM             | $\smile$                 | Dat                 | e Approved Feb 21, 2013  |                    |  |
|                       | Program ID:                  | 005047                   |                     | Date Start Jun 1, 2009   |                    |  |
| Order New Certificate | Administrative Officer Name: | John Doe                 |                     | Date End Jun 3, 2013     |                    |  |
| [                     | Street 1:                    | 1701 North Beauregard St | Program Coordinator |                          | 🧷 Edit             |  |
|                       | Street 2:                    | No value                 | Name:               | Program Coordinator      |                    |  |
|                       | City:                        | Alexandria               | Title:              | Program Manager          |                    |  |
|                       | State:                       | VA                       | Street 1:           | 1701 N Beauregard St     |                    |  |
|                       | Postal Code:                 | 22311                    | Street 2:           | No value                 |                    |  |
|                       | Phone:                       | 703.549.1500             | City:               | Alexandria               |                    |  |
|                       | Fax:                         | No value                 | State:              | VA                       |                    |  |
|                       | Email:                       | No value                 | Postal Code:        | 22311                    |                    |  |
|                       |                              |                          | Work Phone:         | 7035491500               |                    |  |
|                       |                              |                          | Mobile Phone:       | No value                 |                    |  |
|                       |                              |                          | Fax:                | No value                 |                    |  |
|                       |                              |                          | Email:              | coordinator@diabetes.org |                    |  |
|                       |                              |                          | Certifications:     |                          |                    |  |
|                       |                              |                          | Credentials:        |                          |                    |  |
|                       |                              |                          |                     |                          |                    |  |

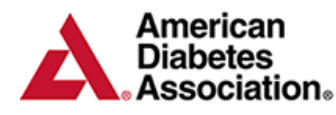

#### **ERP Portal – Site Information**

The Sites Information page lists all of the sites associated with your program, with multi-sites listed left-justified and expansion sites indented under their parent multi-site. You can view detailed information about each site by clicking the Show Details link to the right of the site's name. If there is anything that is incorrect or incomplete, you can edit the information by clicking the **Update** pencil above each site.

| American<br>Diabetes<br>Association.    | Progr                                            | ram Applicat        | tions / ASRs    | Reports               |              |                  | Legal Agreements | ADA Legal Policies |
|-----------------------------------------|--------------------------------------------------|---------------------|-----------------|-----------------------|--------------|------------------|------------------|--------------------|
| Program Information                     | ERP DSME PR                                      | OGRAM               |                 |                       |              |                  |                  |                    |
| Program Information Site(s) Information | O Add New Site                                   |                     |                 |                       |              |                  |                  |                    |
| Staff Information                       | Site(s) Information                              |                     |                 |                       |              |                  |                  |                    |
| Chronicle Diabetes                      | ₩ = Recognized Site W = Non-recognized Site      |                     |                 |                       |              |                  |                  |                    |
| Order New Certificate                   | Open Sites                                       |                     |                 |                       |              | Closed / Inactin | ve Sites         |                    |
|                                         | 💥 Diabetes Self                                  | f-Management        | Education Prog  | jram                  | Hide Details | AAAAA            | ·                |                    |
|                                         | Primary / Main site                              |                     |                 |                       |              |                  | Closed           |                    |
|                                         | Contact Information                              |                     |                 |                       |              |                  | May 16, 2013     |                    |
|                                         | Name: Diabetes Self-Management Education Program |                     |                 |                       |              | Reason:          | fsadfa           |                    |
|                                         | Phone:                                           | 7035491500          | Street 1:       | 1701 North Beaur      | egard St     | dfgdssafdsa      |                  |                    |
|                                         | Fax:                                             | No value            | Street 2:       | No value              |              | Status:          | Closed           |                    |
|                                         | Single Discipline:                               | No                  | City:           | Alexandria Date:      |              |                  | May 16, 2013     |                    |
|                                         | Spanish:                                         | Yes                 | State:          | VA Rea                |              |                  | wdfsa            |                    |
|                                         |                                                  |                     | Postal Code:    | 22311                 |              | GO GO            |                  |                    |
|                                         | Site Setting                                     |                     |                 |                       | 🥜 Update     | Status:          | Closed           |                    |
|                                         | Community based<br>Outpatient hospital           | based               |                 |                       |              | Date:<br>Reason: | Jan 1, 2014      |                    |
| Pack to Ton                             | Expansion / Multi S                              | Site                |                 |                       | 🥜 Update     | SB               | 1031010300       |                    |
| Back to TOP                             | This site is a Multi                             | Site. This site has | 18 Expansion Si | te(s) assigned to it. |              | Status:          | Closed           |                    |

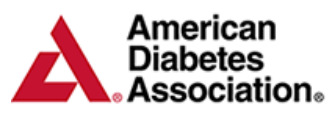

### **ERP Portal – Staff Information**

The **Staff Information** page lists all of the staff active at any of the sites within your program. To add a new staff member, click the **Add New: Professional or Paraprofessional or administrative Member** link near the top of this page. Fill out as much information on this page as you would like. Required fields are first and last name and email address. You can also designate what site this staff member is assigned to. **Chronicle Users** - You can assign staff members to the appropriate site and designate access to Chronicle in this section. Please visit <u>www.diabetes.org/cd</u> for more information.

| American              |                                                                         | 📄 Legal Agreements 📄 ADA Legal Policies |  |  |
|-----------------------|-------------------------------------------------------------------------|-----------------------------------------|--|--|
| Association.          | Program Applications / ASRs Reports                                     |                                         |  |  |
| Program Information   | ERP DSME PROGRAM                                                        |                                         |  |  |
| Program Information   | Search: Cimit results by site                                           | Limit results by type 🔻 🐒               |  |  |
| Site(s) Information   |                                                                         |                                         |  |  |
| Staff Information     | Add New Professional Educator 🕜 Add New Paraprofessional Educator 🜍 Add | d New Administrative Staff              |  |  |
| Chronicle Diabetes    | Staff Information                                                       |                                         |  |  |
| Order New Certificate | Active Staff                                                            | Inactive/deleted Staff                  |  |  |
|                       | Program Coordinator Show Details                                        | Educator ORestore                       |  |  |
|                       | Program Coordinator                                                     | Email: No value                         |  |  |
|                       | Email: <u>coordinator@diabetes.org</u> Phone: 7035491500                | Phone: No value                         |  |  |
|                       | Site: • ERP Clinic                                                      | John Adams O Restore                    |  |  |
|                       | Diabetes Self-Management Education Program                              | Educator                                |  |  |
|                       | • Test 2 Site                                                           | Email: sburdette@sburdiabetes.org       |  |  |
|                       | <ul> <li>Test for appearing sites</li> <li>DOUG Descent</li> </ul>      | Phone: No value                         |  |  |
|                       | DSME Program     Ste                                                    |                                         |  |  |
|                       |                                                                         | Educator                                |  |  |
|                       | Expansion Site                                                          | Email: stevenburdette1979@hotmail.com   |  |  |
|                       | • asfdsasfd                                                             | Phone: 7035491500                       |  |  |
|                       |                                                                         | Mr S B Pastore                          |  |  |
|                       | U Q Show Details<br>Educator                                            | Educator                                |  |  |
|                       | Email: erp@diabetes.org Phone: No value                                 | Email: <u>steve@stevie.com</u>          |  |  |
| Back to Top           | Site: Diabetes Self-Management Education Program                        | Phone: 999999999                        |  |  |
|                       |                                                                         | Mishael Burdette DN CDE                 |  |  |

# ERP Portal – Staff Information (2)

To view details about a specific staff member, click the *Show Details* link. You can then edit the information about the staff member by clicking the *Update* pencil next to that information block. You can use the *Click here to Make Staff Member Inactive* link to inactivate a staff member. This will move the member to the Inactive/Deleted column and prevent them from logging into their Chronicle site(s) (see below). You can always make them active again if you need to.

American

Diabetes

Association.

Education

Program

Recognition

| American<br>Diabetes<br>Association.                                                                                                  | Program                                                                    | Applications / ASRs Reports                                                                          |                                                                                                    |                                                                                                    |                                              |                                          |              |                                                                                                    |                                                                                           |                                              |
|----------------------------------------------------------------------------------------------------|----------------------------------------------------------------------------|----------------------------------------------------------------------------------------------------|----------------------------------------------------------------------------------------------------|----------------------------------------------------------------------------------------------------|----------------------------------------------|------------------------------------------|--------------|----------------------------------------------------------------------------------------------------|-------------------------------------------------------------------------------------------|----------------------------------------------|
| Program Information<br>Program Information<br>Site(s) Information<br>Staff Information<br>Chronicle Diabetes<br>Order New Certificate | ERP DSME PROG<br>U Q<br>Educator<br>Email: erp@ddabet<br>Site: Diabetes Si | RAM Ites.org Phone: Management Education Program American                                            | Show Detail                                                                                                    | Pa<br>Er<br>Pi<br>U:<br>50                                                                                                    |                                              |                                          |              |                                                                                                    | Legal Agreements                                                                          | ADA Legal Policies                           |
|                                                                                                    |                                                                            | Association.                                                                                         | P                                                                                                    | Program Appl                                                                                                    | lications / ASR                              | s Reports                                |              |                                                                                                    |                                                                                           |                                              |
|                                                                                                    |                                                                            | Program Information Program Information Site(s) Information Chronicle Diabetes Order New Certificate | ERP DSME<br>VQ<br>Contor<br>Click here to Ma<br>Staff Member<br>Name: U O<br>Title No<br>Contact Inform<br>Street 1: No<br>Street 2: No<br>City: No<br>State: No | PROGRAM<br>we Staff Member Inc<br>Home and 1 life<br>O<br>value<br>nation<br>value<br>value<br>value<br>value<br>value<br>value | Email ero<br>Phone: No<br>Cet: No<br>Fax: No | Qdiabetes.org<br>value<br>value<br>value | Hide Details | Paraprofessional<br>Email<br>Phone:<br>Uzma Qura<br>Educator<br>Email<br>Phone:<br>afdsa sadfa<br>Educator<br>Email<br>Phone: | na@dsk.ifdk.saj.org<br>No value<br>ishi MA RD<br>uquraishi@diabetes.org<br>No value<br>ds | <ul> <li>Restore</li> <li>Restore</li> </ul> |
|                                                                                                    |                                                                            |                                                                                                    | Zip:<br>Credentials an                                                                                                    | nd Certifications                                                                                                    |                                              |                                          | 🖉 Update     | Steve Steve                                                                                                    | •                                                                                         | Restore                                      |
|                                                                                                    |                                                                            |                                                                                                    | Credentials:                                                                                                    | No value                                                                                                    |                                              |                                          |              | Email:<br>Phone:                                                                                                    | sbdfas@daphney.org<br>No value                                                            |                                              |
|                                                                                                    |                                                                            |                                                                                                    | Login<br>Username:                                                                                                    | erp@diabetes.org                                                                                                    |                                              | Password No                              | C Update     | Suzanne Ta<br>Educator                                                                                                    | akeuchi                                                                                   | C Restore                                    |
| Back to Top                                                                                                    |                                                                            |                                                                                                    | Site 🚫 Ass                                                                                                    | sign Staff Member t                                                                                                    | o Site                                       | Chronicle / Dia                          | betes Access | Email:                                                                                                    | stakeuchi@diabetes.org                                                                    |                                              |
|                                                                                                    |                                                                            |                                                                                                    | 🔀 Remove D                                                                                                    | Diabetes Self-Man<br>Program                                                                                                    | agement Educa                                | tion YES                                 | 🔀 Revoke     | Phone:                                                                                                    | No value                                                                                  |                                              |

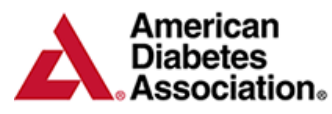

### **ERP Portal – Chronicle Diabetes**

The Chronicle Diabetes section provides you with the ability to view and download the Business Associate Addendum prior to accessing the system. For more information on Chronicle Diabetes, please visit <u>www.diabetes.org/CD</u>

| American<br>Diabetes<br>Association. | Program Applications / ASRs Reports                                                                                                    |  |  |  |  |  |  |
|--------------------------------------|----------------------------------------------------------------------------------------------------|--|--|--|--|--|--|
| Program Information                  | ERP DSME PROGRAM                                                                                                    |  |  |  |  |  |  |
| Site(s) Information                  | Chronicle Diabetes                                                                                                    |  |  |  |  |  |  |
| Staff Information                    | Access to Chronicle Diabetes is currently turned ON                                                                                                    |  |  |  |  |  |  |
| Chronicle Diabetes                   | You have signed the required legal agreement(s). Copies of all your legal agreements are available for viewing and download by clicking the Legal Agreements link at the top of this page.                                |  |  |  |  |  |  |
| Order New Certificate                | You (and your staff) can access Chronicle by going to this address:                                                                                                    |  |  |  |  |  |  |
|                                      | Go to Chronicle Diabetes                                                                                                    |  |  |  |  |  |  |
|                                      | Note that if you have not already set up your staff and given them access to Chronicle, you need to do that first by following the instruction on this page:                                                              |  |  |  |  |  |  |
|                                      | Setting up Chronicle in ERP                                                                                                    |  |  |  |  |  |  |
|                                      | And be sure to check out these other resources (opens in a new window):                                                                                                    |  |  |  |  |  |  |
|                                      | Getting started with ERP                                                                                                    |  |  |  |  |  |  |
|                                      | Chronicle Walkthrough                                                                                                    |  |  |  |  |  |  |
|                                      | Instructions for completing your Annual Status Report                                                                                                    |  |  |  |  |  |  |
|                                      | Chronicle user manual                                                                                                    |  |  |  |  |  |  |
|                                      | Chronicle new and announcements                                                                                                    |  |  |  |  |  |  |
|                                      | If you ever want to turn off Chronicle, you can do so by clicking the link below. This will not remove or delete any data in chronicle, and you can turn Chronicle back on at any time by clicking the link on this page. |  |  |  |  |  |  |
|                                      | Click here to turn off Chronicle Diabetes                                                                                                    |  |  |  |  |  |  |
| Back to Top                          |                                                                                                    |  |  |  |  |  |  |

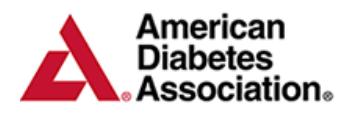

### **ERP Portal – Applications/ASRs**

When you're ready to start a new Application or complete your Annual Status report, you can begin by clicking on the **Applications/ASRs** tab. You also have access to previous Applications and Annual Status Reports in this section. The Application/ASR can be printed by clicking on the *magnifying glass* next to the appropriate Application or ASR.

| Applications / ASRs List                                                                                                    |                                                       |                                                               |
|----------------------------------------------------------------------------------------------------|-------------------------------------------------------|---------------------------------------------------------------|
| Returned to Program for updates on                                                                                                    | Jun 6, 2013 Testing Invoice                           | Testing 123                                                   |
| Ready for review on Mar 14, 2012                                                                                                    | SB                                                    |                                                               |
| Failed Review on Feb 9, 2012                                                                                                    | AAAAA                                                 | Test Only                                                     |
| Annual Status Report                                                                                                    |                                                       |                                                               |
| An Annual Status Report (ASR) is required to                                                                                                    | to be complete every year. You'll be notified         | by email that you can complete your ASR. You will be able     |
| to complete and submit your ASRs when pr                                                                                                    | ompted by ERP in advance of when it is du             | e; plus review ASRs submitted during this new system.         |
| Below is a list of all of the existing ASRs that                                                                                                    | have ever been added to your program. If              | an ASR has a magnifying glass next to it, that means that the |
| ASR is locked and you can click the magnify                                                                                                    | ving glass to view (but not edit) the ASR. If         | an ASR has a pencil next to it, that means that the ASR is    |
| unlocked and you can click the pencil to view                                                                                                    | w, edit, and eventually submit the ASR.               |                                                               |
| Device Annual States Device                                                                                                    |                                                       |                                                               |
| Previous Annual Status Reports                                                                                                    |                                                       |                                                               |
| Status                                                                                                    | Note                                                  |                                                               |
| Passed Review on Nov 13, 2014                                                                                                    | ASR Auto-Passed                                       |                                                               |
|                                                                                                    |                                                       |                                                               |
| Passed Review on Apr 21, 2014                                                                                                    | ASR Auto-Passed                                       |                                                               |
|                                                                                                    |                                                       |                                                               |
|                                                                                                    | ASD Auto Dagged                                       |                                                               |
| Passed Review on Apr 21, 2014                                                                                                    | ASK Auto-Fasseu                                       |                                                               |
| Passed Review on Apr 21, 2014                                                                                                    | ASK Auto-Fassed                                       |                                                               |
| Passed Review on Apr 21, 2014     Passed Review on Mar 7, 2012                                                                                                    | ASR Auto-Passed                                       |                                                               |
| Passed Review on Apr 21, 2014     Passed Review on Mar 7, 2012     Passed Review on Eeb 10, 2012                                                                      | ASR Auto-Passed                                       |                                                               |
| <ul> <li>Passed Review on Apr 21, 2014</li> <li>Passed Review on Mar 7, 2012</li> <li>Passed Review on Feb 10, 2012</li> </ul>                                        | ASR Auto-Passed                                       |                                                               |
| <ul> <li>Passed Review on Apr 21, 2014</li> <li>Passed Review on Mar 7, 2012</li> <li>Passed Review on Feb 10, 2012</li> <li>Passed Review on Jan 26, 2012</li> </ul> | ASR Auto-Passed<br>ASR Auto-Passed<br>ASR Auto-Passed |                                                               |
| <ul> <li>Passed Review on Apr 21, 2014</li> <li>Passed Review on Mar 7, 2012</li> <li>Passed Review on Feb 10, 2012</li> <li>Passed Review on Jan 26, 2012</li> </ul> | ASR Auto-Passed<br>ASR Auto-Passed<br>ASR Auto-Passed |                                                               |

Based on your program's current recognition dates, if you haven't completed a Renewal Application by , your program will become disabled and you'll need to contact ADA at 888-232-0822 to take further action. Delete Renewal Application

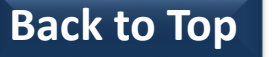

Below is a list of all of the existing Renewal Applications that have ever been added to your program. If an application has a magnifying glass next to it, that means that the application is locked and you can click the magnifying glass to view (but not edit) the application. If an application has a pencil next to it, that means that the application is locked and you can click the pencil to view, edit, and eventually submit the application.

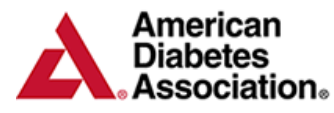

#### **ERP Portal – Reports**

The reports section allows you to pull reports based off of past Renewal applications and data entered in Chronicle Diabetes.

- ERP Data Report Summarized data for all of the items on the most recent ADA ERP Renewal application
- ERP Educator Hours Report Summarized data for all of the educator hours in Chronicle
- ERP Patient Status Report Summarized data for all of the patient statuses in Chronicle
- **ERP Delta Report** Summarized data for all of the items on the ADA ERP Delta Report from the most recent Renewal application

| American<br>Diabetes | an an an an an an an an an an an an an a                                                            | 📄 Legal Agreements 📄 ADA Legal Policies |  |  |
|----------------------|----------------------------------------------------------------------------------------------------|-----------------------------------------|--|--|
| Association.         | Program Applications / ASRs Reports                                                                 |                                         |  |  |
|                      | Reports                                                                                             |                                         |  |  |
|                      | ERP Data Report                                                                                     |                                         |  |  |
|                      | This report provides summarized data for all of the items on the ADA ERP Renewal application.       | 📃 Click here to run this report         |  |  |
|                      | ERP Educator Hours Report                                                                           |                                         |  |  |
|                      | This report provides summarized data for all of the educator hours.                                 | Click here to run this report           |  |  |
|                      | ERP Patient Status Report                                                                           |                                         |  |  |
|                      | This report provides summarized data for all of the patient statuses.                               | Click here to run this report           |  |  |
|                      | ERP Delta Report                                                                                    |                                         |  |  |
|                      | This report provides summarized data for all of the items on the ADA ERP Delta Renewal application. | E Click here to run this report         |  |  |
| to Top               |                                                                                                    |                                         |  |  |